# 学校で保護者のグループを登録・削除する方法

学校で保護者の登録グループを変更したり、グループから削除をすることができます。 登録時に選択できるグループは【公開】されているグループのみですが、学校で変更する場合 は【公開】【非公開】どちらのグループにも変更ができます。

**U 登録・削除の作業は1人ずつしか変更できません(<u>一括での変更はできません</u>)** 

### 1 [学校マスター]へログインし、[保護者一覧]を選択

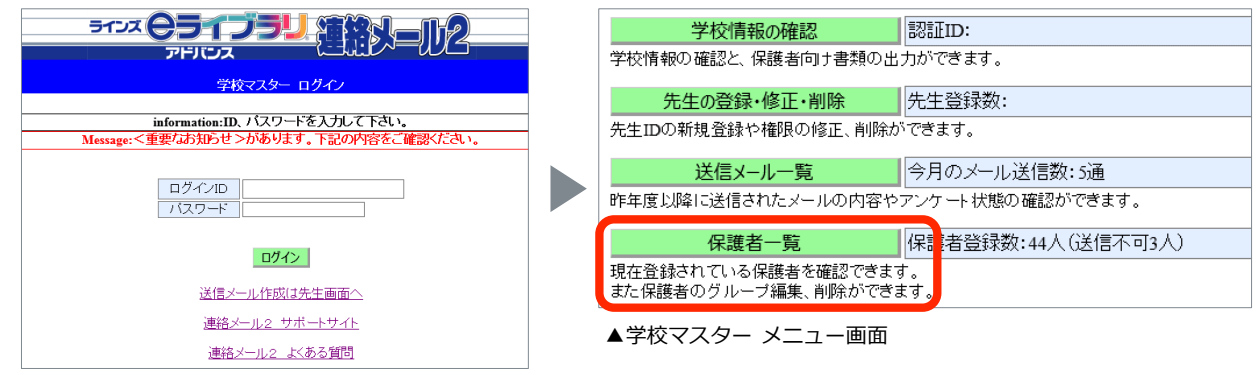

▲学校マスター ログイン画面

3

#### 2 [保護者名]に対象の保護者の名前を入力し、[絞り込み]を選択

| 絞り込み(学年・クラス:全て グルーブ:全て) |      |       |  |           |       |  |  |  |
|-------------------------|------|-------|--|-----------|-------|--|--|--|
| 学年・クラス                  | 全て 🗸 | 保護者名  |  | 送信不可      | 絞り込み  |  |  |  |
| グループ                    | 全て 🗸 | 児童生徒名 |  | 山1/1807の衣 | CSV出力 |  |  |  |

[保護者名]はご登録時に入力した情報です。名字のみのご登録やスペースありでの入力も 反映されますので、ご登録前に保護者名のルール(例:漢字で入力) おすすめしています。名字のみ入力して絞り込むことも可能です。

#### 対象の保護者名の右端にある[詳細]を選択

| 保護者名 | 児童生徒 | も名(クラス[続柄]) | グループ | メール<br>送信 |    |
|------|------|-------------|------|-----------|----|
| ラインズ | (無し) |             | (無し) | 良好        | 詳細 |

## 4 [登録グループの変更]を選択し、追加したいグループにチェックを入れて [変更する]を選択

| 保護者名                        | ラインズ                              |           |               | 保護者名 ラインズ            |                   |
|-----------------------------|-----------------------------------|-----------|---------------|----------------------|-------------------|
| 児童生徒名                       | (無し)                              | 学年・クラスの変更 |               | 児童生徒名 (無し)(          | 未所属:)             |
| 登録グループ                      | (無し)                              | 登録グループの変更 |               | グループの付加              |                   |
| 最終送信不可日時                    |                                   |           |               | 口東京支店                | ☑ <u>サッカー部</u>    |
| 送信不可解除日時                    |                                   |           |               | ☑ <u>教職員(非公開)</u>    | 口広島支店美化委員会        |
| メールアドレス更新日時                 | 2012/04/24 16:25                  |           |               | ロソフトテニス部             | □軽音楽部             |
| 最終レジイン日時                    | 2019/05/29 11:03 2019/05/29 11:05 |           |               | ☑ PTA広報              | □ <u>PTA①</u>     |
|                             |                                   |           |               | ロ <u>テニス部</u>        | ロ <u>ダンス部</u>     |
|                             |                                   |           |               | 口 <u>職員グルーブ(非公開)</u> | ロ <u>ラインズグループ</u> |
|                             |                                   |           |               | □ <u>PTA②</u>        | □ <u>A組</u>       |
|                             |                                   |           | □図書委員会        | □ <u>アカペラ部</u>       |                   |
| クルーノから削除したい場合は              |                                   |           | し <u>大阪支店</u> | ☑ <u>交通指導員</u>       |                   |
| チェックを外して「変更する」を選択           |                                   |           |               |                      |                   |
| <u>/エ//といして[</u> ズズ タ の]で因い |                                   |           |               | で更する                 |                   |
|                             |                                   |           |               |                      |                   |